优利克电力 | 优质高压试验设备生产厂家

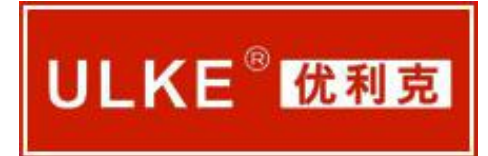

# ULY-KL <u>油颗粒度测试仪</u> 说明书

使用产品之前,请仔细阅读本说明书!

武汉优利克电力设备有限公司 Wuhan Ulke Power Equipment Co.,Ltd.

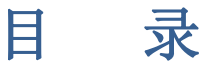

| 一、概 述     |              | 1  |
|-----------|--------------|----|
| 二、技术指标    |              | 3  |
| 三 、仪器的安装  | 裝            | 4  |
| 四、菜单功能    |              | 7  |
| 五、测试方法    |              | 29 |
| 附录 I 传感器排 | 斥卸           |    |
| 附录Ⅱ 常用材   | 际准固体颗粒污染等级代号 | 32 |
| 附录Ⅲ 安装打   | 打印纸          |    |

#### 一、概 述

该仪器采用光阻法(遮光法)原理设计,用于检测液体中的颗粒的大 小和数量。可广泛应用于航空、航天、电力、石油、化工、交通、港口、 冶金、机械、汽车制造等领域中对液压油、润滑油、变压器油(绝缘油)、 汽轮机油(透平油)、齿轮油、发动机油、航空煤油、水基液压油等油液 进行固体颗粒污染度检测,及对有机液体、聚合物溶液进行不溶性微粒的 检测。

# 1.1 仪器的外型结构

注: 主机前面板如下图 1.1 所示:

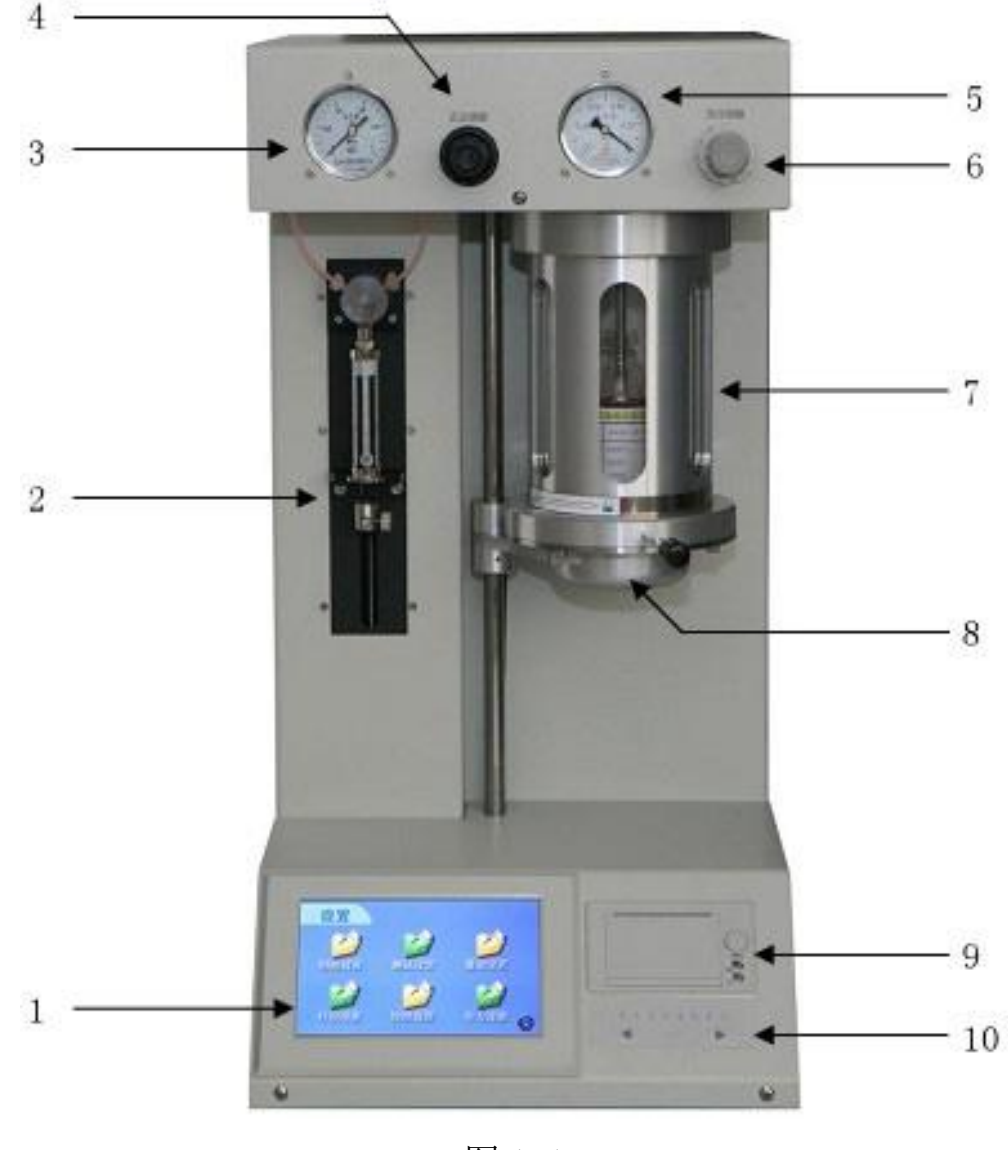

图 1.1

- 1、触摸显示屏:显示菜单触控界面,实现对仪器的操作。
- 2、高压注射泵:取样装置。
- 3、正压表:指示气压舱内的正压值。
- 4、正压调压阀:调整正压值。
- 5、负压表:指示气压舱内的负压值。
- 6、负压调压阀:调整负压值。
- 7、气压舱: 密闭储存正压或负压。
- 8、检品台:测试过程中,将测试检品放在检品台上进行测试。
- 9、打印机:测试完成后打印测试数据。
- 10、磁力搅拌:调整、显示搅拌速度。
- 注: 主机后面板如下图 1.2 所示:

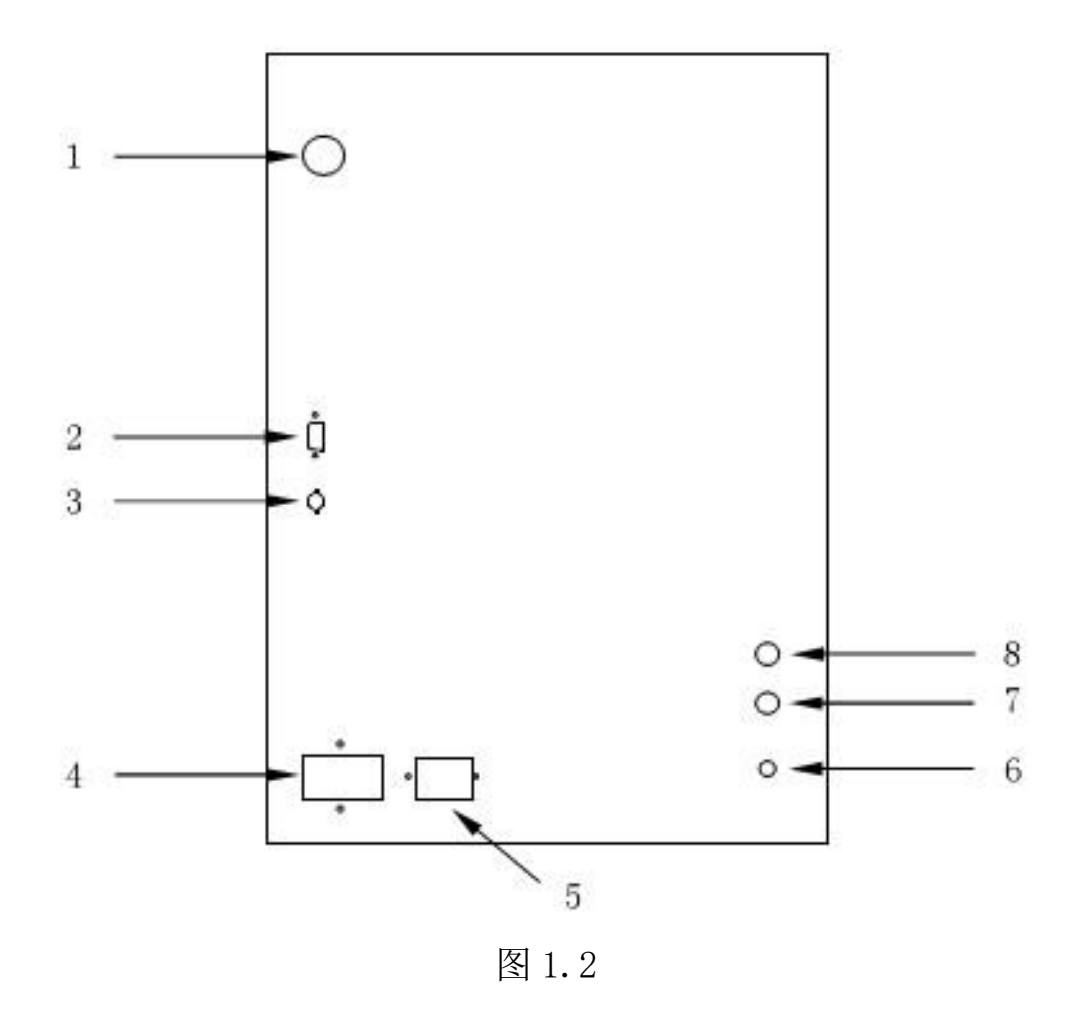

- 1、紧急泄压按钮:紧急状态按下此按钮,释放气压舱内的压力。
- 2、串行通讯接口:连接计算机进行数据传输。
- 3、复位按键:按动此按键使仪器复位,使仪器处于初始状态。
- 4、电源插座及开关:连接电源线,开启电源开关。
- 5、气压泵电源插座:连接气压泵电源插座。
- 6、排液接口:连接废液收集装置。
- 7、负压接口: 与泵的负压端口相连接。
- 8、正压接口: 与泵的正压端口相连接。

#### 二、技术指标

- 1. 测量范围: 1µm~100µm;
- 2. 测量通道:8通道,粒径任意设定(选择的校准曲线粒径范围内);
- 3. 取样体积: ≥0.2m1±0.01m1;
- 4. 取样速度: 5ml/min~80ml/min;
- 5. 分辨力: <10%;
- 6. 重合误差极限: 10000 粒/m1;
- 7. 气压舱最大正压: 0.8Mpa;
- 8. 气压舱最大负压: 0.1Mpa;
- 9. 数据输出:内置打印机及 RS232 接口;
- 10. 电 源: AC220V±10%; 50Hz; ≤200W;
- 11. 环境温度: 10~40℃;

## 三 、仪器的安装

# 3.1 气压舱操作方法

1、密闭气压舱操作方法

1)一只手握住气压舱操作手柄,旋转操作手柄使两个标志位对齐。

2) 另外一只手手托起检测台,轻轻向上移动至停止位置。

3)顺时针旋转操作手柄至停止位置,密闭气压舱。

2、打开气压舱操作方法

1) 一只手握住气压舱操作手柄,另外一只手拖住检测台。

2) 逆时针旋转操作手柄,使两个标志位对齐。

3)缓缓放下检测台,打开气压舱。

## 3.2 气动系统连接

1、将仪器后面板上的正压接口与泵上的正压接口用气压管相连接。

2、将仪器后面板上的负压接口与泵上的负压接口用气压管相连接。

#### 3.3 安装高压注射泵

**注**: 安装前,应确保该升降臂处于下端,必要时可开通电源使其运动 到下端。

1、取出高压注射器,先将注射器外筒底部金属部位置入托架卡槽内, 再将注射器连接套套在注射棒连接杆上(注意:托架螺丝孔位置应在下部), 如下图3.3.1所示:

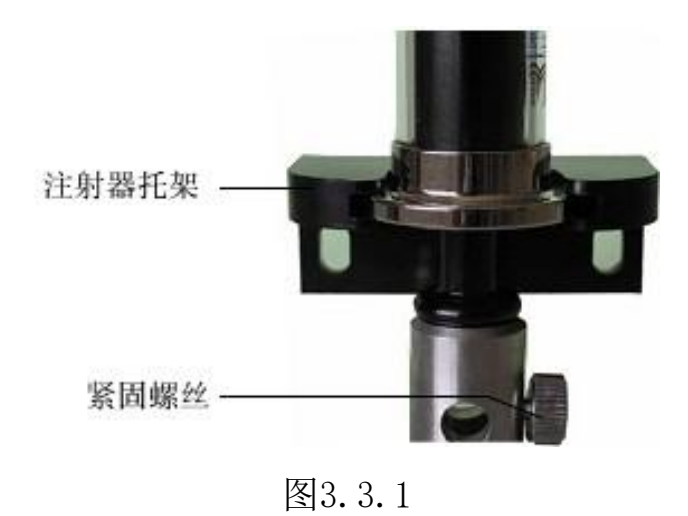

2、垂直拉长高压注射器,将其上端对准三通阀接口,小心旋紧,如下 图3.3.2所示:

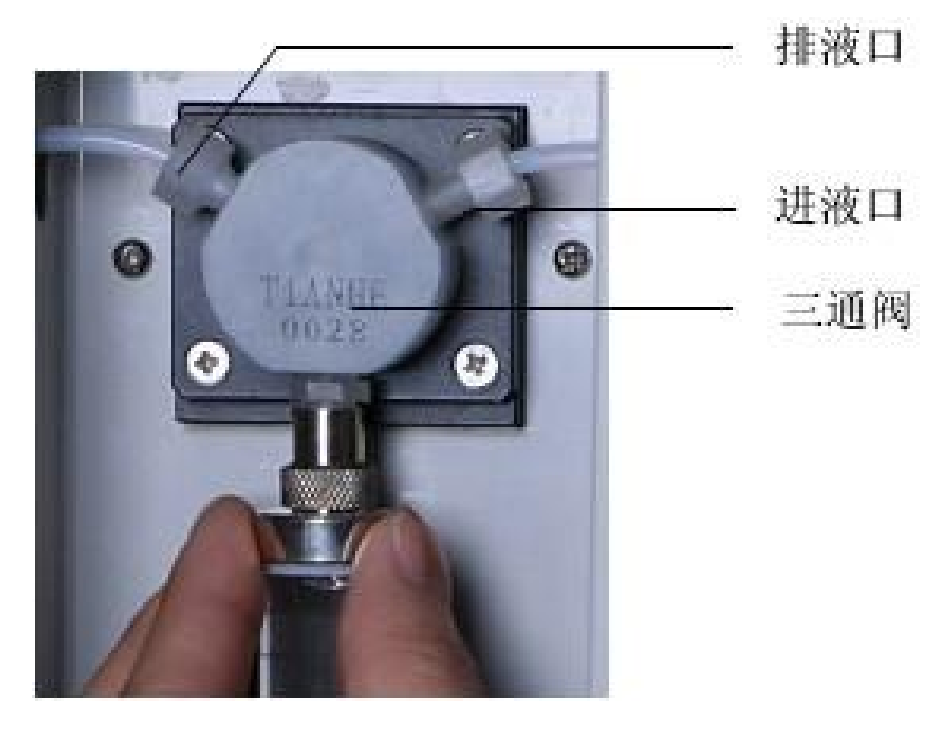

图3.3.2

3、调整注射器连接套与注射泵连接杆的相对位置,使注射器上下垂直 放置,旋紧侧面紧固螺丝,如下图 3.3.3所示:

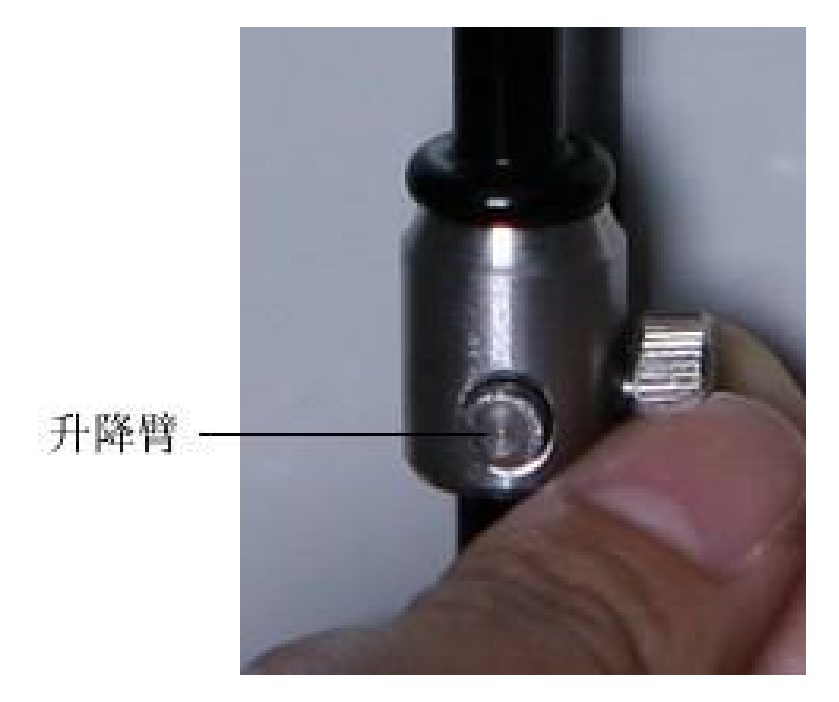

4、调整注射器托架上下位置,使其卡槽底部与注射器外筒金属部分稳固接触,用内六角螺丝刀安装托架下端两固定螺丝,如下图3.3.4所示:

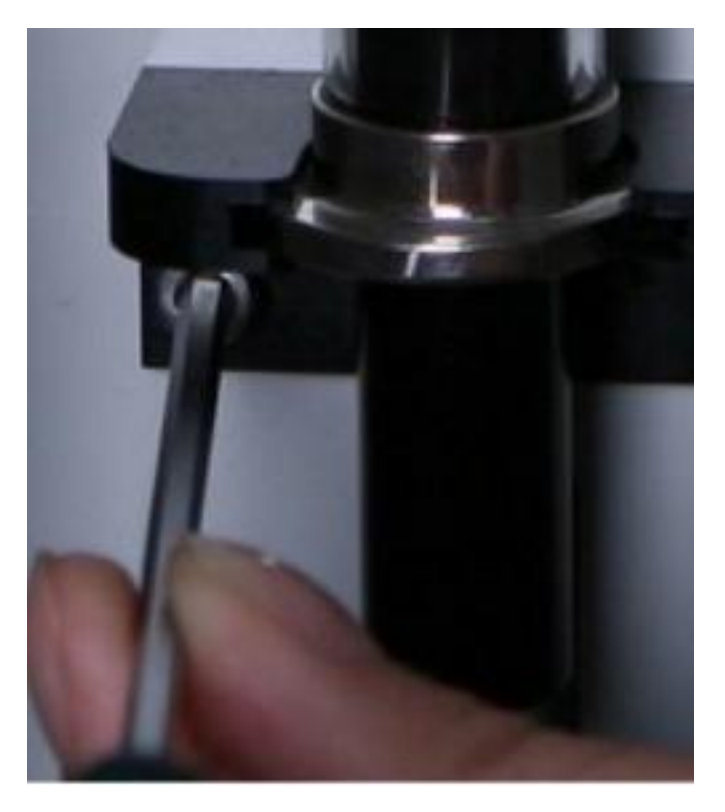

3.3.4

# 3.4 调整正负压

开机,按照 3.1 气压舱操作方法密闭气压舱。在主界面点击"设置" 按键进入设置主界面。在设置主界面上按动"压力调整"按键进入正负压 调整界面,如下图 3.4.1 所示:

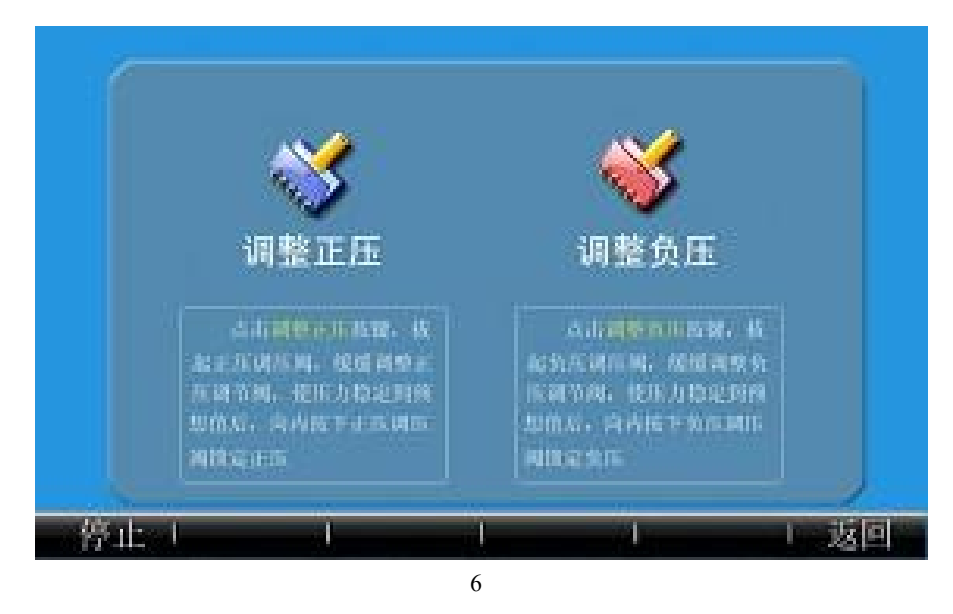

服务热线: 15827372208/13164616696 传真: 027-87999528 网址: <u>www.whulke.com</u> 邮箱: 617030699@qq.com

#### 图 3.4.1

顺时针调整正压调压阀和负压调压阀,压力增大;逆时针调整正压调 压阀和负压调压阀,压力减小。

在压力调整界面点击"调整正压"按键,此时气压泵启动,开始产生 正压,将正压调压阀旋钮拔起,缓慢调整,当正压表指示需要的压力值时, 按下正压调压阀旋钮锁定压力值。点击"停止"按键,气压泵停止工作, 并泄掉气压舱内的气压。

在压力调整界面点击"调整负压"按键,此时气压泵启动,开始产生 负压,将负压调压阀旋钮拔起,缓慢调整,当负压表指示需要的压力值时, 按下负压调压阀旋钮锁定压力值。点击"停止"按键,气压泵停止工作, 并泄掉气压舱内的气压。

点击"返回"按键返回到设置主界面。

四、菜单功能

4.1 菜单功能一览表

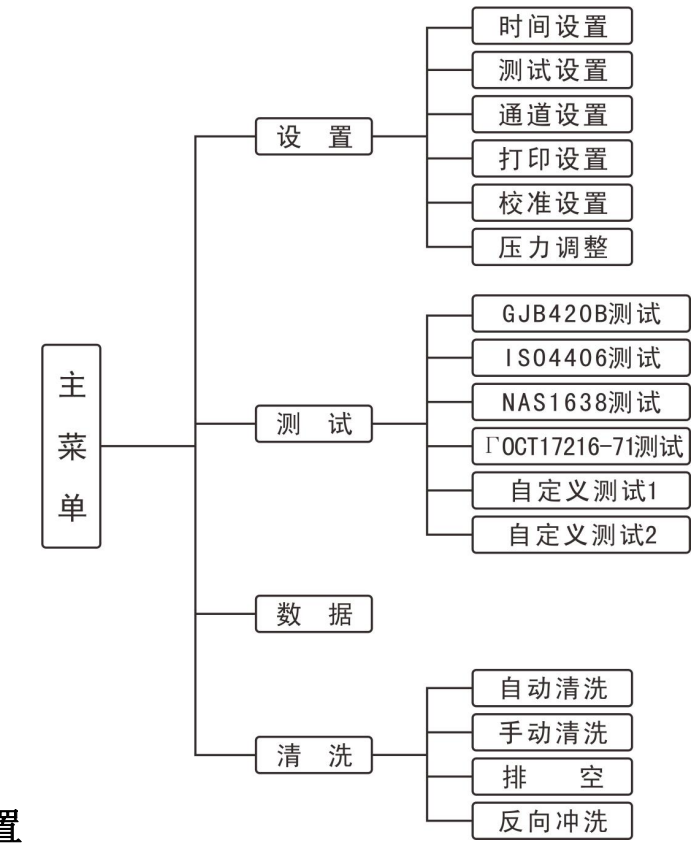

# 4.2 设置

优利克电力 | 优质高压试验设备生产厂家

主界面点击"设置"按键进入设置主界面,如下图 4.2.1 所示:

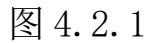

可以进行时间设置(设置系统时间)、测试设置(设置测试次数,测试体积等测试信息)、通道设置(设置自定义的通道粒径)、打印设置(设置 打印格式以及打印内容)、校准设置(体积校准以及通道校准)以及压力调整(调整压力)等操作。

1、时间设置

设置主界面上点击"时间设置"按键进入时间设置界面,如下图 4.2.2 所示:

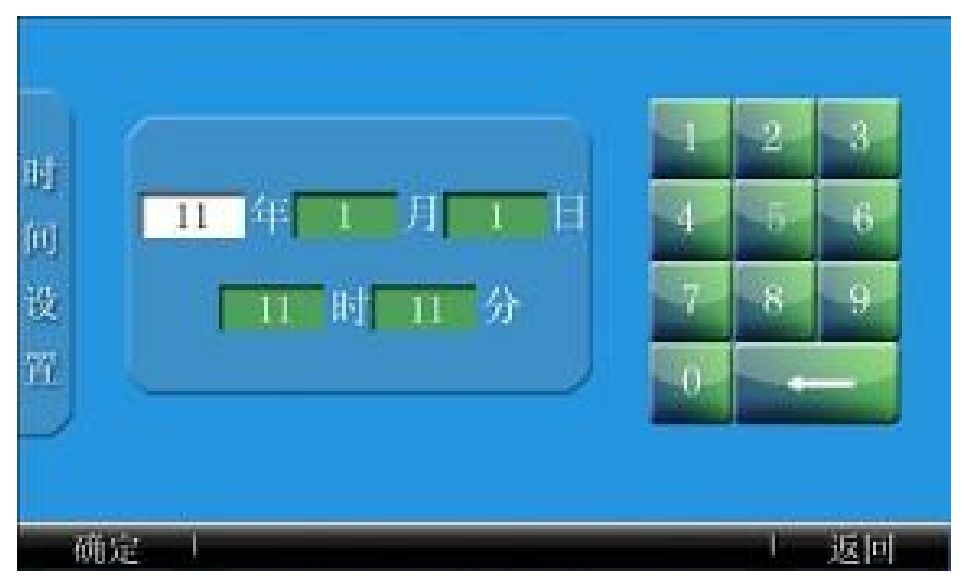

图 4.2.2

点击年月日时分相应的文本框激活修改状态,此时相应的文本框内容

清零,点击右侧的软键盘输入想要设定的数值,点击右侧的软键盘上的"退 格"按键删除输入的内容。点击"确定"按键保存修改内容并返回到设置 主界面;点击"返回"按键不保存修改内容并返回到设置主界面。

#### 2、测试设置

设置主界面点击"测试设置"按键进入测试设置界面,如下图 4.2.3 所示:点击测试类型选项卡选择要设置的测试类型,可以分别对 GJB420B、 ISO4406、NAS1638、ΓOCT17216-71、自定义测试 1、自定义测试 2 进行 测试设置;

点击测试次数文本框,通过右侧的软键盘输入预设的测试次数(1~15 次),自动测试时将按照设置的测试次数进行测试;

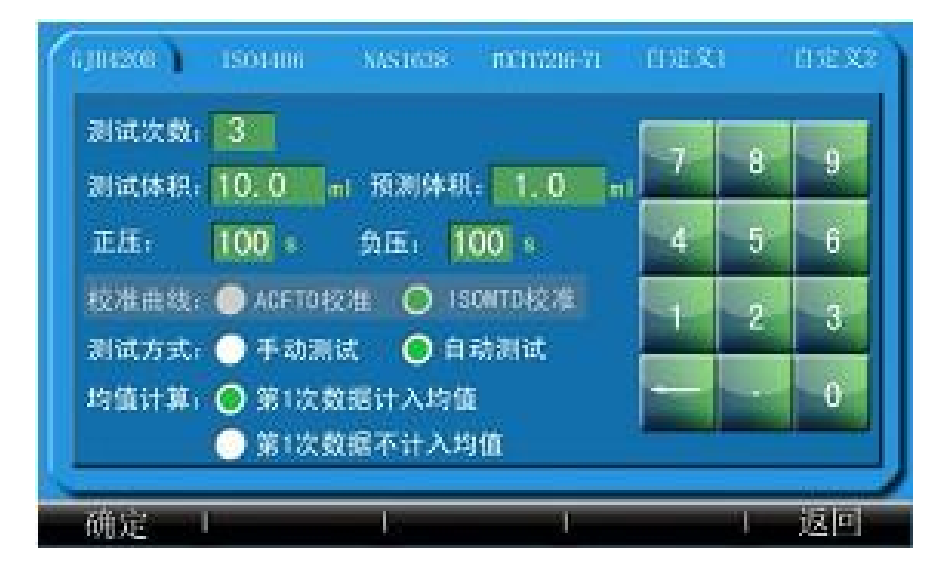

#### 图 4.2.3

点击测试体积文本框,通过右侧软键盘输入测试体积(0.2~1000.0m1),测试时将按照设置的测试体积进行测试;

点击预测体积文本框,通过右侧软键盘输入预进样体积(0~10.0ml), 自动测试时将进行一次预测以及设定次数的测试,手动测试时,每次测试 均进行预测操作;

点击正压、负压文本框,通过右侧软键盘输入设定的气压泵启动时间; 测试方式可以选择手动测试以及自动测试,点击相应的选择框即可选择; 均值计算方式可以选择第一次测试数据是否计入均值计算,点击相应 的选择框即可选择;

点击测试类型选项卡切换测试类型时将保存设置;点击"确定"按键 时将保存设置并返回到设置主界面;点击"返回"按键时不保存设置并返 回到设置主界面。

3、通道设置

设置主界面点击"通道设置"按键进入通道设置界面,如下图 4.2.4 所示:

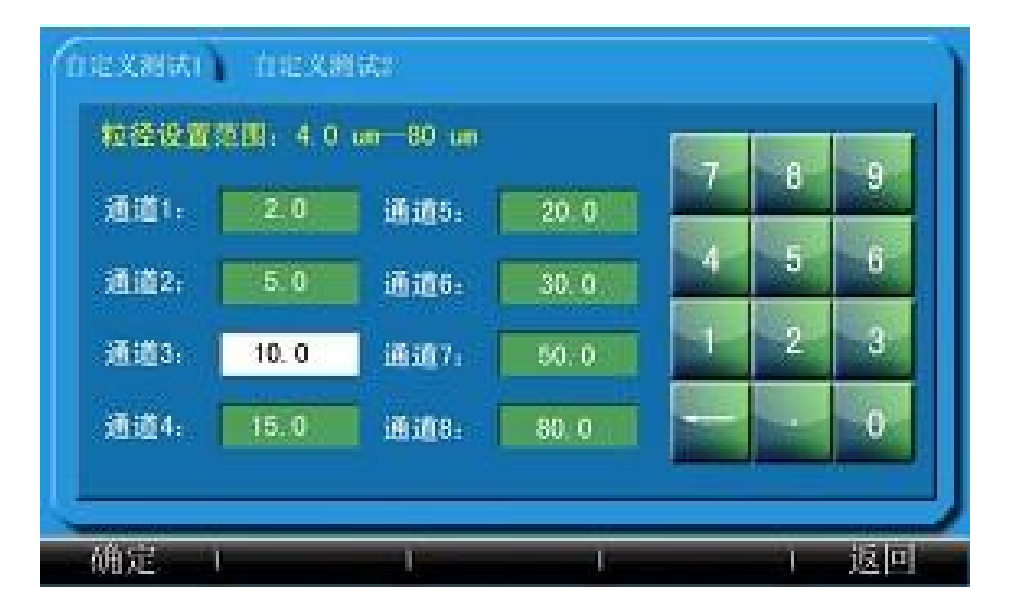

图 4.2.4

点击测试类型选项卡选择要设置的测测试类型,可以分别对自定义测试 1、自定义测试 2 进行通道设置;

点击任意通道后面的文本框,激活当前选择的文本框,点击右侧的软 键盘输入想要设定的粒径大小,粒径设置范围以当前所选标定曲线为准, 超出设置范围此粒径设置无效;

点击"确定"按键保存当前的设置并返回到设置主界面;切换测试类型时保存当前的通道设置;点击"返回"按键不保存当前的设置并返回到 设置主界面;

4、打印设置

设置主界面点击"打印设置"按键进入打印设置界面,如下图 4.2.5 服务热线: 15827372208/13164616696 传真: 027-87999528 网址: www.whulke.com 邮箱: 617030699@qq.com 所示:

点击左侧边栏上的"输出设置"按键进入输出设置界面,在此界面可 以设置打印的格式,点击相应的选择框进行选择;

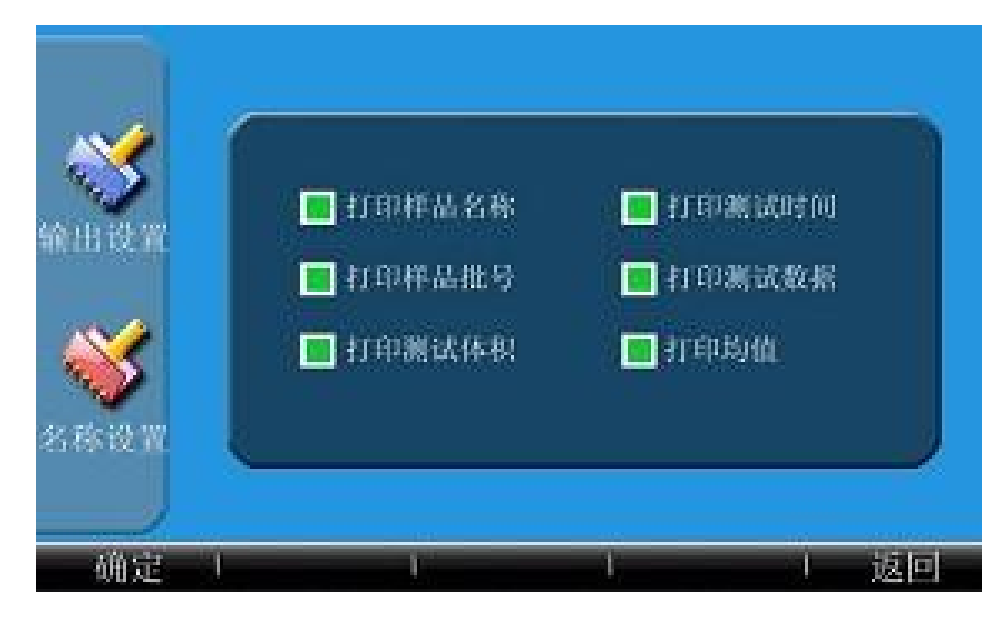

图 4.2.5

点击左侧边栏上的"名称设置"按键进入名称设置界面,在此界面上 可以进行样品名称以及样品批号的设置,如下图 4.2.6 所示:

| ~        | 名称编码:<br>样品名称:<br>航空15# | 10<br>液   |       | A<br>F | B<br>G | C<br>H | D             | J      |
|----------|-------------------------|-----------|-------|--------|--------|--------|---------------|--------|
| 输出设置     |                         | litel     |       | K      | L      | NR     | N             | 0      |
| <b>*</b> | ¥A<br><▲ 压押             | 鸦鸭呀丫      | 芽牙>   | U      | V      | W      | X             | Y      |
| 名称设置     | 样品批号                    | 201101011 | mm    | 拼      | 音      |        | <u>」</u><br># | 2<br>A |
| 确定       | 1 切抄                    | ŧ 1       | - iii |        |        |        | 返             |        |

图 4.2.6

点击按键栏上的"切换"按键可以在大写字母键盘,小写字母键盘, 符号键盘以及数字键盘之间进行切换(在样品名称输入时还可以选择拼音 输入键盘);

点击名称编码文本框激活,键盘自动切换到数字键盘,可以输入名称 服务热线: 15827372208/13164616696 传真: 027-87999528 网址: <u>www.whulke.com</u> 邮箱: 617030699@qq.com 编码(名称编码范围: 0~500)。用户可将常用样品设置信息以指定的名称 编码进行保存。在需要进行新样品的打印设置时,可方便的通过已存储的 名称编码将其调出。

点击样品名称文本框激活样品名称修改,键盘自动切换到拼音输入键 盘。点击右侧键盘输入相应的信息,点击按键栏上的"切换"按键切换输 入键盘,样品名称最多输入 40 个字;

点击样品批号文本框激活样品批号修改,键盘自动切换到大写字母输入键盘。点击右侧键盘输入相应的信息,点击按键栏上的"切换"按键切换输入键盘,样品批号最多输入15个字。

点击"确定"按键保存设置信息,如果修改了样品名称,则存储修改的样品名称,并返回到设置主界面:点击"返回"按键不保存设置信息并返回到设置主界面。

#### 5、 校准设置

设置主界面点击"校准设置"按键进入校准设置界面,如下图 4.2.7 所示:

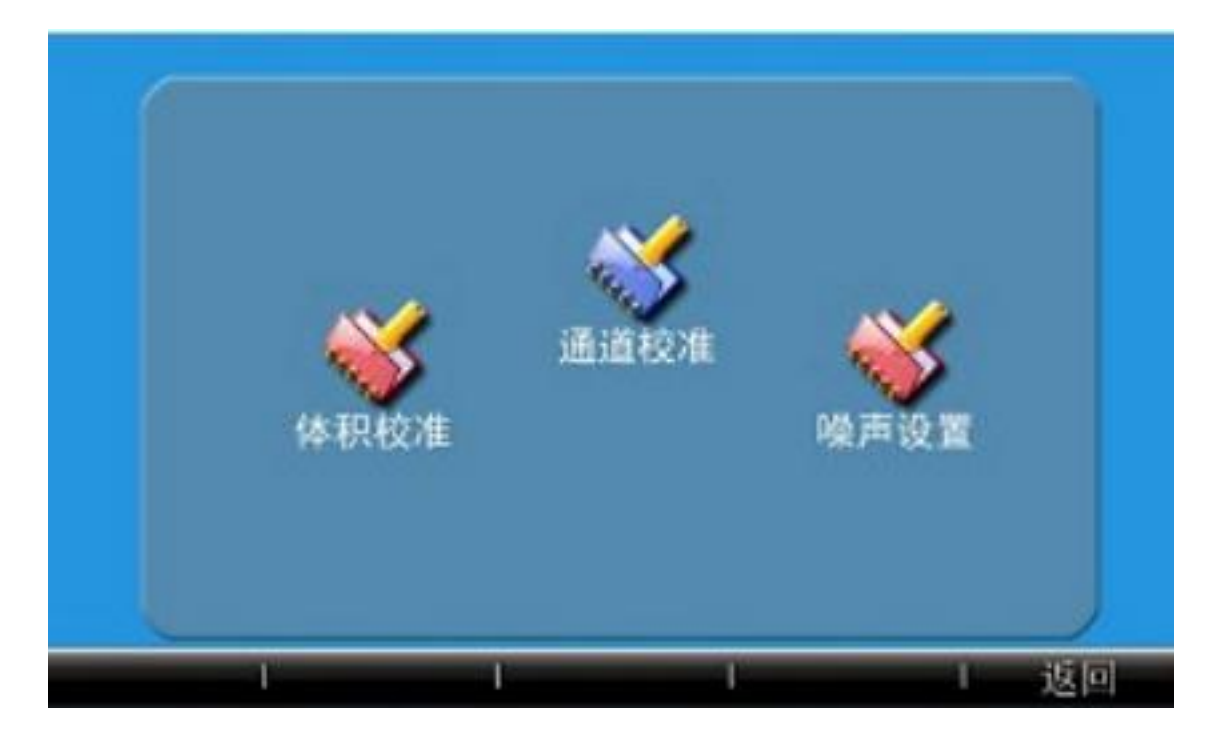

图 4.2.7

在校准设置中可以进行体积校准,通道校准,噪声设置操作;

优利克电力丨优质高压试验设备生产厂家

点击相应的按键进入相应的设置界面;点击"返回"按键返回到设置 主界面。

# 1) 体积校准

在校准设置界面上点击"体积校准"按键进入体积校准界面,如下图 4.2.8 所示:

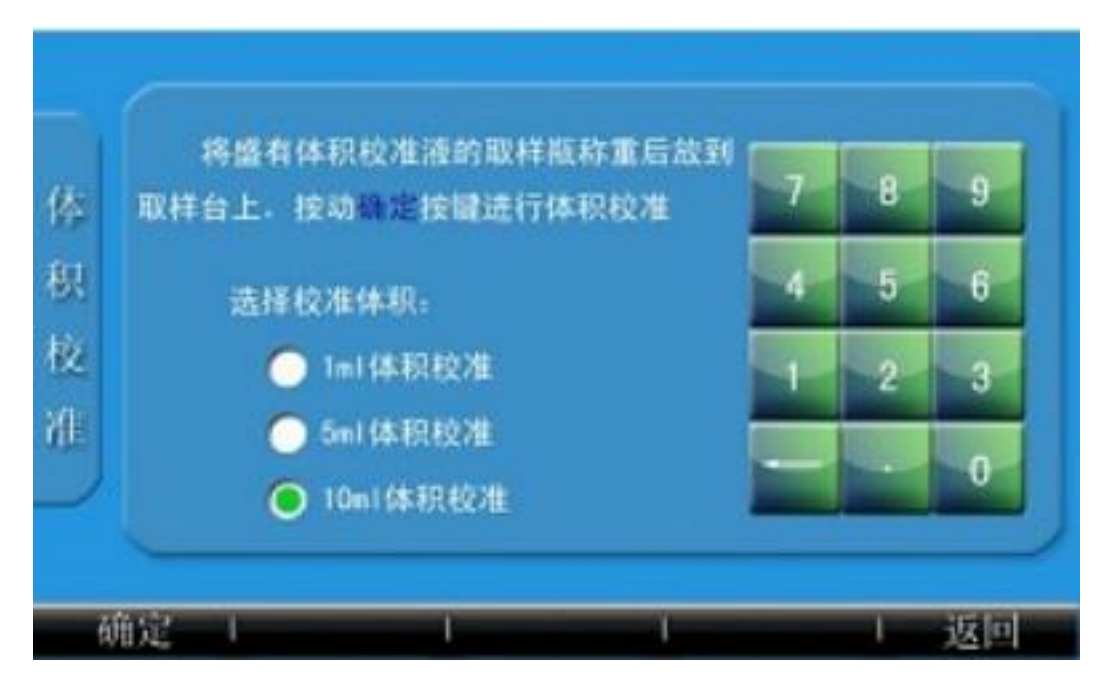

图 4.2.8

按照界面提示将盛有体积校准液的取样瓶称重后放入取样台上;点击 相应的选择框选择要进行的体积校准;点击"确定"按键开始进行体积校 准操作。仪器将开始进行取样,界面提示"进样中,请稍候..."。进样过 程中无法结束。

进样结束后,显示输入体积差界面。点击右侧的软键盘输入再次称重 后的体积差;如下图 4.2.9 所示:

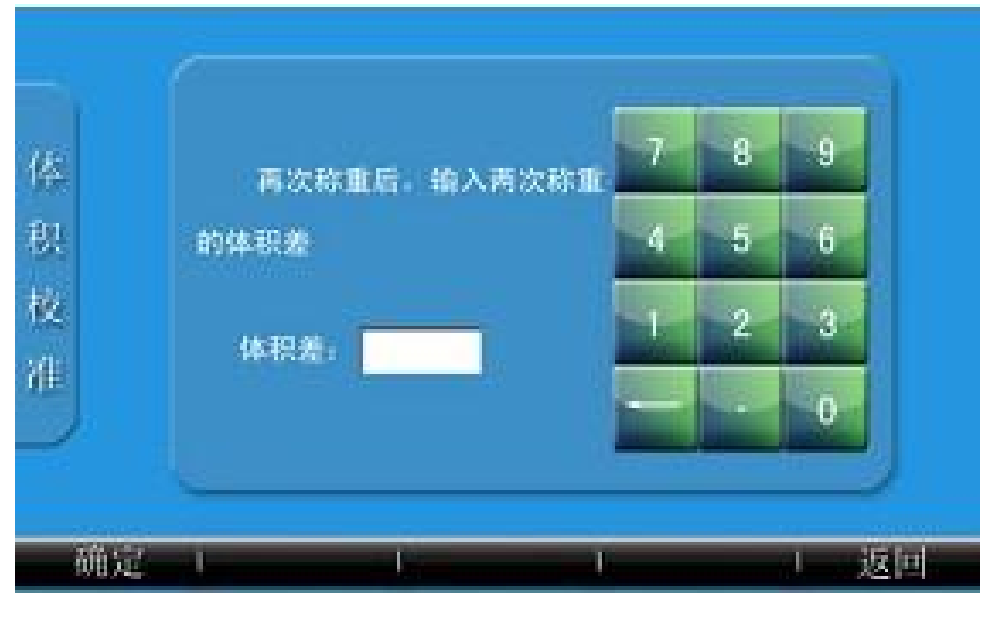

图 4.2.9

点击"确定"按键进行体积校准计算以及存储操作,将弹出提示界面, 提示正在进行体积校准以及体积校准已完成;如下图 4.2.10 所示:

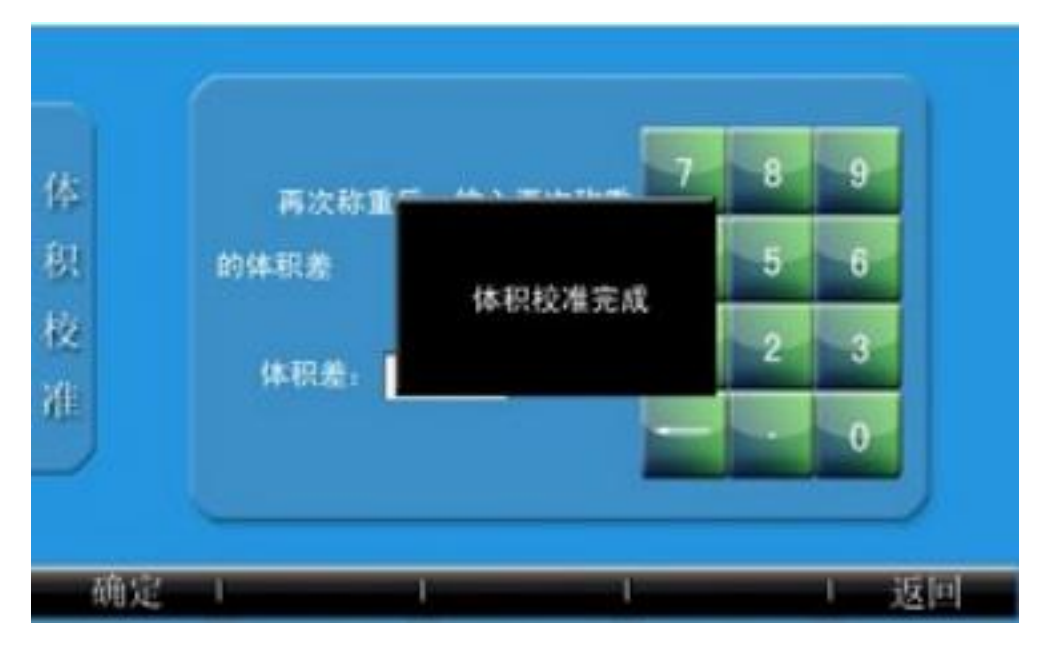

图 4.2.10

体积校准完成后返回到其他设置主界面。点击"返回"按键不做任何 操作并返回到校准设置主界面。

2) 通道校准

校准设置界面点击"通道校准"按键进入通道校准界面。该界面下可以进行 CFTD 或 ISOMTD 校准操作。如下图 4.2.11 所示:

| _         | <b>粒径 (un)</b> | <b>前伯</b> (mv) | <b>来</b> (i)计数 | 总分计数  |     |      |    |
|-----------|----------------|----------------|----------------|-------|-----|------|----|
| 10        | 120            | 100            |                |       | 7   | 8    | 9  |
| 通         | 2:0<br>5:0     | 200            |                |       | 4   | 5    | 6  |
| 仑         | 10:0           | 1200           |                |       |     | 2    | 3  |
| <b>WE</b> | 38:0           | 2500           |                |       | 1   |      | 0  |
| 2         | 50.0           | 3500           |                |       |     |      |    |
|           |                | 1 102-1        |                | @ab.1 | 扬馨工 | de6k | 版回 |

图 4.2.11

点击粒径以及阈值文本框,通过右侧的软键盘输入要修改的粒径大小 或者对应的阈值电平大小;点击"测试"按键开始进行通道校准测试;点 击"加压"按键加正压;点击"脱气"按键加负压;点击"排气"按键泵 停止工作并排空气压舱内的压力;点击"停止"按键泵停止工作并保持压 力;点击"设置"按键进入通道校准设置界面,可以进行参数设置;点击 "存储"按键可进行粒径选择及校准操作;点击"返回"按键不保存并返 回到校准设置界面。

在通道校准开始点击"设置"按键进入通道校准设置界面,如下图 4.2.12 所示:

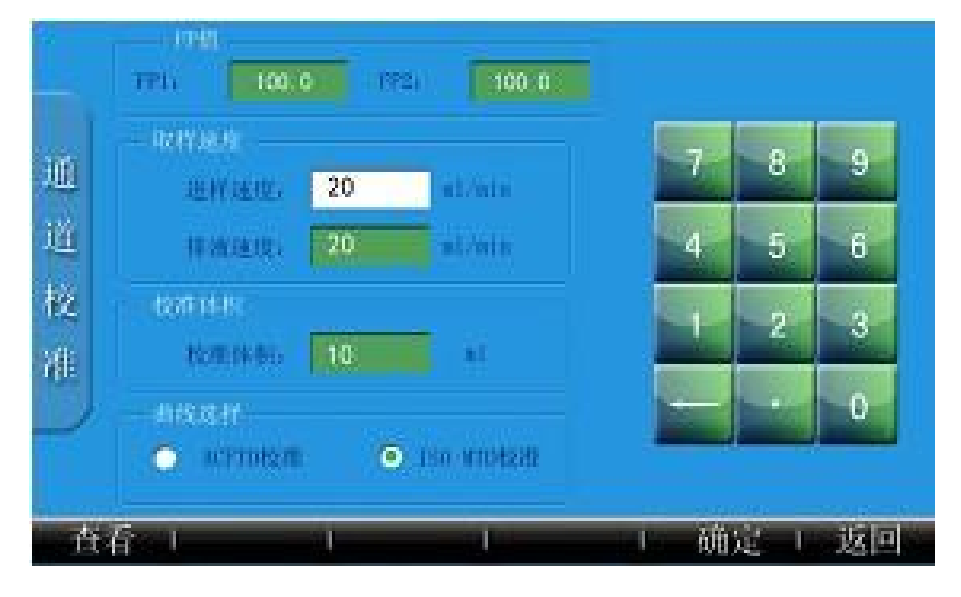

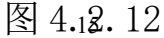

在此界面上可以设置进排液的速度,如若修改进排液速度应重新进行 标定,点击进液排液文本框,通过右侧的软键盘输入设定的数值;

可以选择要校准的曲线(ACFTD 校准或 ISO MTD 校准),点击相应的选择框选择需要校准的曲线;

可以输入 FP 值, FP 值出厂前已经设置好了,可不用调整。点击相应 文本框,通过右侧的软键盘输入相应的数值;可以设置校准操作的取样体 积,取样体积设置范围:1-10m1。

点击"确定"按键保存设置并返回到通道校准界面;点击"返回"按 键不保存设置并返回到通道校准界面。

点击"查看"按键可查看当前所选校准曲线的标定点。在该界面下, 可删除所选的校准粒径,点击"确定"按键保存删除操作;点击"校准" 按键在当前粒径下进行校准操作;点击"返回"按键不保存设置并返回到 通道校准界面。如下图 4.2.13 所示:

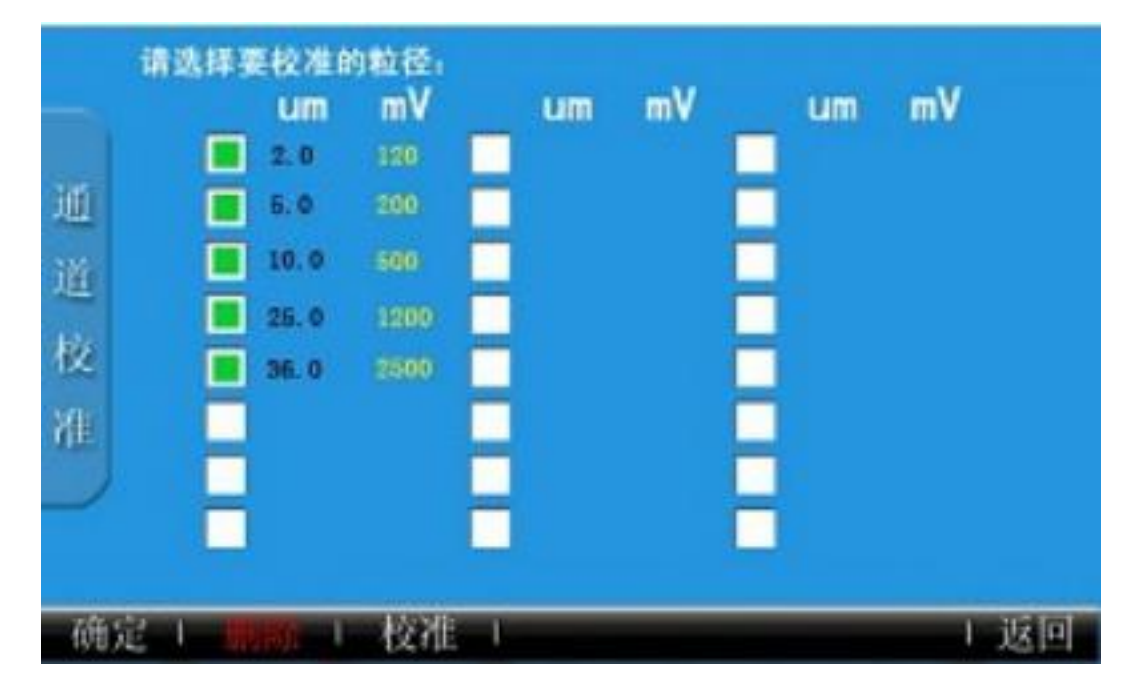

图 4.2.13

在通道校准开始界面点击"测试"按键进入测试中界面。仪器将根据 设定的粒径以及相对应的阈值电平进行测试,显示对应通道的累计计数以 及差分计数数据。测试过程中,点击"结束"按键结束通道校准测试;点 击"加压"按键,开始加压;点击"停止"按键停止加压。如下图 4.2.14 所示:

|       | 1位(臣 (un)   | 间值(nv) | 果计计数  | 差分计数  | 00:60:51.6 |
|-------|-------------|--------|-------|-------|------------|
| 100   | 1.0         | -100   | 28065 | 0015  | 7 8 9      |
| аш.   | 2.0         | 120    | 21450 | 6113  |            |
| 運     | <b>5.</b> 0 | 200    | 15007 | 5000  | 4 5 6      |
| 16    | 10.0        | 500    | 10034 | 4198  |            |
| 1.000 | 25.0        | 1200   | 5846  | 44446 | 2 3        |
| ¥i⊭:  | 38, 0       | 2500   | 1200  | 1100  |            |
| 2     | 30.0        | 3500   | 100   | 181   | ليقد ليعد  |
|       | Horaso      | 10000  |       |       | .进薪中1      |
| 结束    | e i dinhi   |        | -     | 1 停止  | 0 - 15     |

图 4.2.14

测试完成后显示通道校准测试完成界面,如下图 4.2.15 所示:

|    | 粒径(um) | 阈值(mv) | 累计计数  | 差分计数 |          |     |   |
|----|--------|--------|-------|------|----------|-----|---|
|    | 1.0    | 100    | 28065 | 6615 | 7        | - 8 | 9 |
| Ū. | 2.0    | 120    | 21450 | 6413 | <u> </u> |     |   |
| 首  | 5.0    | 200    | 15037 | 5003 | 4        | 5   | 6 |
|    | 10.0   | 500    | 10034 | 4188 |          |     |   |
| X  | 25.0   | 1200   | 5846  | 4646 | 1        | 2   | 3 |
| 隹  | 38. 0  | 2500   | 1200  | 1100 |          |     |   |
|    | 50.0   | 3500   | 100   | 98   |          |     | 0 |
|    | 100.0  | 4000   |       | 0    |          |     |   |

图 4.2.15

点击粒径以及阈值文本框,通过右侧的软键盘输入要修改的粒径大小 或者对应的阈值电平大小;点击"继续"按键可再次进行通道校准;点击 "打印"按键打印校准数据;点击"排气"按键排空气压舱内的气压;点 击"停止"按键可对气压舱内停止脱气或加压;点击"存储"按键,可在 新的提示框中选择相应通道校准粒径,并进行校准操作;点击"返回"按 键不保存并返回到校准设置界面。如下图 4.2.16 所示:

| _    | 粒径(um) 阈值(mv) | 累计计数  | 差分计数 |       | _    |    |
|------|---------------|-------|------|-------|------|----|
| 通    | 请选择要存储的通道     | 道校准粒径 |      |       | 8    | 9  |
| 道    | 2.0 um        |       |      |       | 5    | 6  |
| 校    | 5.0 um        |       |      |       | 2    | 3  |
| 淮    | 25. 0 um      | H     |      |       |      |    |
|      | 全选            |       | 确定   | 返回    |      |    |
| 继经   | 1 - 打印   存    | 化工排气  | (」停止 | - 1 桁 | 角定 上 | 返回 |
| 11.0 |               | 图42   | 16   |       |      |    |

## 3) 噪声设置

校准设置界面点击"噪声设置"按键进入噪声设置界面。如下图 4.2.17 所示:

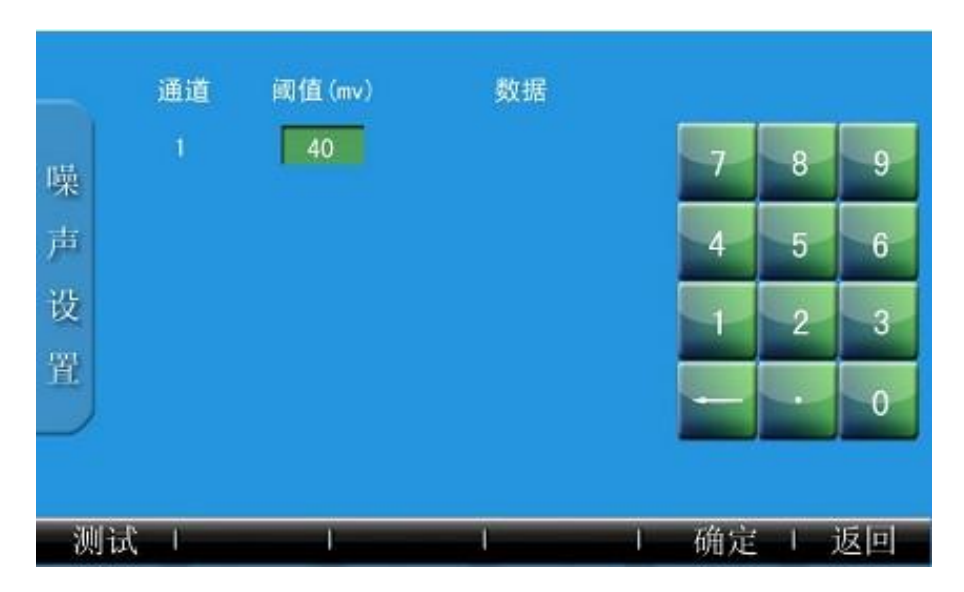

图 4.2.17

点击相应通道的文本框激活,通过右侧的软键盘输入通道对应的噪声 电平;点击"测试"按键开始进行噪声测试;点击"确定"按键保存噪声 电平(通道的阈值电平)并返回到校准设置主界面;点击"返回"按键不 保存噪声电平并返回到校准设置主界面。

根据标准中规定的方法进行噪声测试。首先,使仪器的传感器中充满 液体(可以进行一次清洗操作或者测试操作),静置五分钟,使传感器中的 液体完全静止。点击"测试"按键,开始进行噪声测试,仪器将开启计数 功能 60s,测试通道的测试数据。测试结束后,计数值应在 30~60 个之间, 如果数据不符合,点击文本框修改通道电平再进行测试,直至数据符合要 求。此时的通道阈值电平就是噪声电平。如下图 4.2.18 所示:

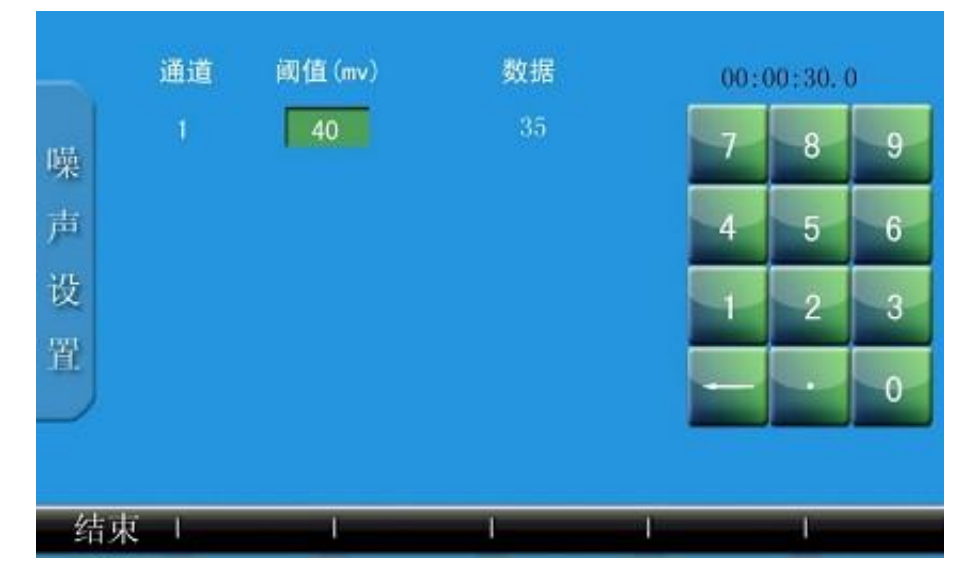

图 4.2.18

测试完成后,点击"测试"按键可以继续测试噪声电平;点击"确定" 按键保存噪声电平(通道的阈值电平)并返回到校准设置界面;点击"返 回"按键不保存噪声电平并返回到校准设置界面。

4) 压力调整

主界面点击"设置"按键进入设置主界面。在设置主界面上按动"压力调整"按键进入正负压调整界面。如下图 4.2.19 所示:

顺时针调整正压调压阀和负压调压阀,压力增大;逆时针调整正压调 压阀和负压调压阀,压力减小。

在压力调整界面点击"调整正压"按键,此时气压泵启动,开始产生 正压,将正压调压阀旋钮拔起,缓慢调整,当正压表指示需要的压力值时, 按下正压调压阀旋钮锁定压力值。点击"停止"按键,气压泵停止工作, 并泄掉气压舱内的气压。

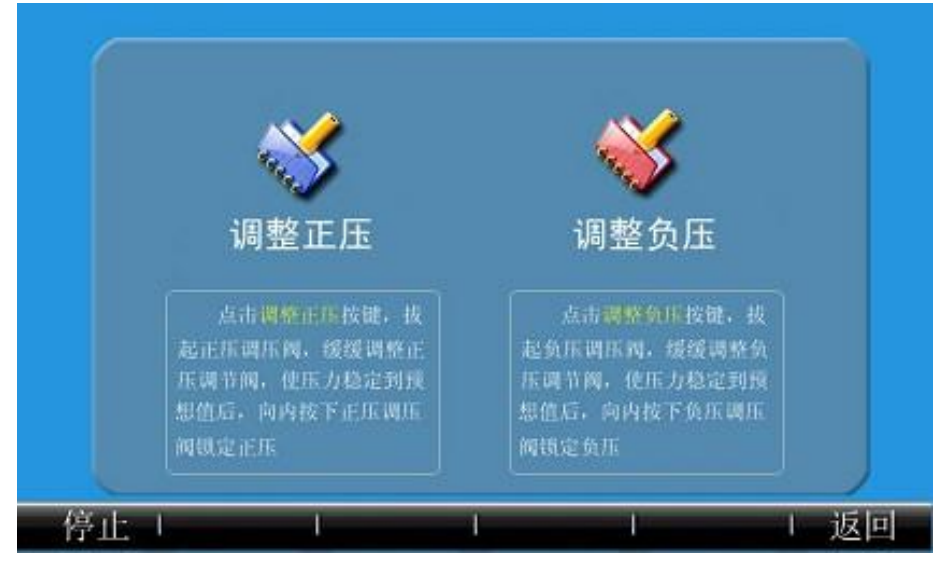

图 4.2.19

在压力调整界面点击"调整负压"按键,此时气压泵启动,开始产生 负压,将负压调压阀旋钮拔起,缓慢调整,当负压表指示需要的压力值时, 按下负压调压阀旋钮锁定压力值。点击"停止"按键,气压泵停止工作, 并泄掉气压舱内的气压。点击"返回"按键返回到设置主界面。

#### 4.3 测试

主界面上点击"测试"按键进入测试界面。如下图 4.2.20 所示:

| 5-15um :  | 0 | 取样体积: |
|-----------|---|-------|
| 15-25um : | 0 | 共测试 次 |
| 25-50um : | 0 | 测试时间: |
| 50-100um: | 0 | 第 次测试 |
| >100um :  | 0 |       |
|           |   |       |

图 4.2.20

仪器将根据测试设置显示自动测试或者手动测试的界面。共有六种测 试方式,其中,四种标准测试分别为:GJB420B 测试、ISO4406 测试、NAS1638 测试以及Γ0CT17216-71 测试;两种岛定义测试:自定义测试 1 以及自定 义测试 2 (以标定曲线为准)。

各种测试的通道粒径设置:

GJB420B 测试: >4µm(c)、>6µm(c)、>14µm(c)、>21µm(c)、>38 µm(c)、>70µm(c);

ISO4406 测试: >5µm、>15µm;

NAS1638 测试:  $(5 \sim 15) \mu m$ 、 $(15 \sim 25) \mu m$ 、 $(25 \sim 50) \mu m$ 、 $(50 \sim 100) \mu m$ 、 $>100 \mu m$ ;

 $\Gamma \text{ OCT17216-71}$  测试:  $(5 \sim 10) \mu m$ 、 $(10 \sim 25) \mu m$ 、 $(25 \sim 50) \mu m$ 、 $(50 \sim 100) \mu m$ ;

自定义测试:用户可以根据测试要求任意设置通道个数(最多 8 个) 以及通道粒径大小(粒径设置范围:以标定曲线为准)。进入测试界面后, 点击选项卡选择要进行的测试类型。

1、手动测试

以 NAS1638 测试为例,在测试设置中将 NAS1638 测试设置为手动测试;在主界面上点击"测试"按键进入测试操作,仪器将显示手动测试开始界面。如下图 4.2.21 所示:

点击"测试"按键开始进行测试;点击"加压"按键,泵启动,气压 舱加正压;点击"脱气"按键,泵启动,气压舱加负压;点击"排气"按 键,泵停止,气压舱泄气;点击"停止"按键,泵停止,气压舱压力保持; 点击"返回"按键返回到主界面;

优利克电力丨优质高压试验设备生产厂家

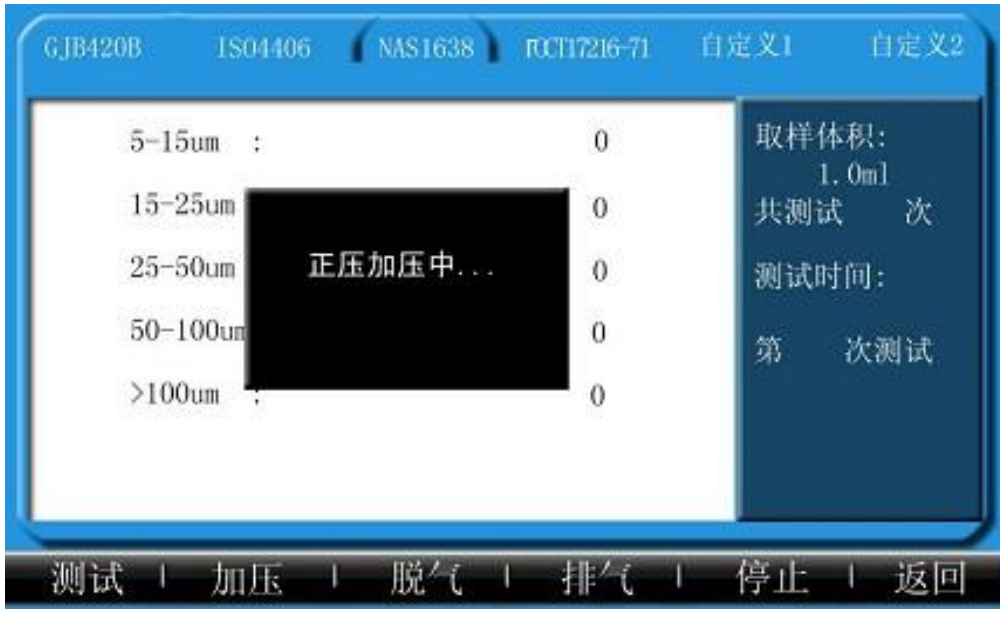

#### 图 4.2.21

右侧为测试信息显示栏,显示当前测试的取样体积、测试时间、测试 次数等信息;在测试过程中显示测试状态(进样、排液)以及压力状态(加 压、停止)。

**注意:**正压(或负压)状态下,如若切换至负压(或正压),必须先点击停止按键,然后点击排气按键(或直接点击排气按键),直至压力泄放后方可执行压力切换操作!

在测试开始界面点击"测试"按键开始进行测试,仪器将按照设置的 测试体积进行测试。

| 5-15um :  | 0 | 取样体积:                 |
|-----------|---|-----------------------|
| 15-25um : | 0 | 共测试 次                 |
| 25-50um : | 0 | 测试时间:                 |
| 50-100um: | 0 | 12:12:12.3<br>第 1 次測试 |
| >100um :  | 0 | 进样中<br>加压中            |

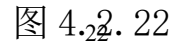

优利克电力丨优质高压试验设备生产厂家

点击"结束"按键结束测试操作;点击"加压"按键泵启动,气压舱 加正压;点击"停止"按键泵停止,气压舱气压保持。如上图 4.2.22 所示:

右侧测试信息栏显示测试时间、测试次数测试状态以及压力状态。 测试完成后显示测试完成界面。如下图 4.2.23 所示:

| GJB420B IS04406 | NAS1638 RCT17 | 216-71 自定义1 | 自定义2        |
|-----------------|---------------|-------------|-------------|
| 5-15um :        |               | 0 取样        | 体积:         |
| 15-25um :       |               | 0 共测        | 1.0m1<br>试次 |
| 25-50um :       |               | 0 测试        | 时间:         |
| 50-100um:       |               | 0 第         | 次测试         |
| >100um :        |               | 0           |             |
|                 |               |             |             |
| <u> </u>        |               |             |             |
| 继续   查看         | - 存储 - 打      | 「印 」 排气     | - 返回        |

图 4.2.23

点击"继续"按键进入手动测试开始界面,开始又一次的测试操作; 点击"查看"按键查看测试数据,每种测试每组最多可以测试15次;点击 "存储"按键存储测试数据以及测试信息,最多可以存储100组数据;点 击"打印"按键进入打印界面,可以设置打印信息并打印测试数据;点击 "排气"按键气压舱泄气;点击"返回"按键返回到主界面。

在手动测试完成界面点击"查看"按键进入测试完成查看界面。如下 图 4.2.24 所示:

点击"左翻页"按键查看上一次的测试数据;点击"右翻页"按键查 看下一次的测试数据;点击"返回"按键返回到手动测试完成界面。

| 优利克电力 | 优质高压试验设备生产厂 | 家 |
|-------|-------------|---|
|-------|-------------|---|

| 第 1 | 次测试数据     |     | _  |
|-----|-----------|-----|----|
|     | 5-15um :  | 0   |    |
|     | 15-25um : | 0   |    |
|     | 25-50um : | 0   |    |
| <   | 50-100um: | 0   |    |
|     | >100um :  | 0   |    |
|     |           |     |    |
| -   |           |     |    |
|     |           | l l | 返回 |

图 4.2.24

在手动测试完成界面点击"打印"按键进入测试完成打印界面。点击 "设置"按键进入打印设置界面进行打印设置,点击"打印"按键打印测 试数据;点击"返回"按键返回到测试完成界面。如下图 4.2.25 所示:

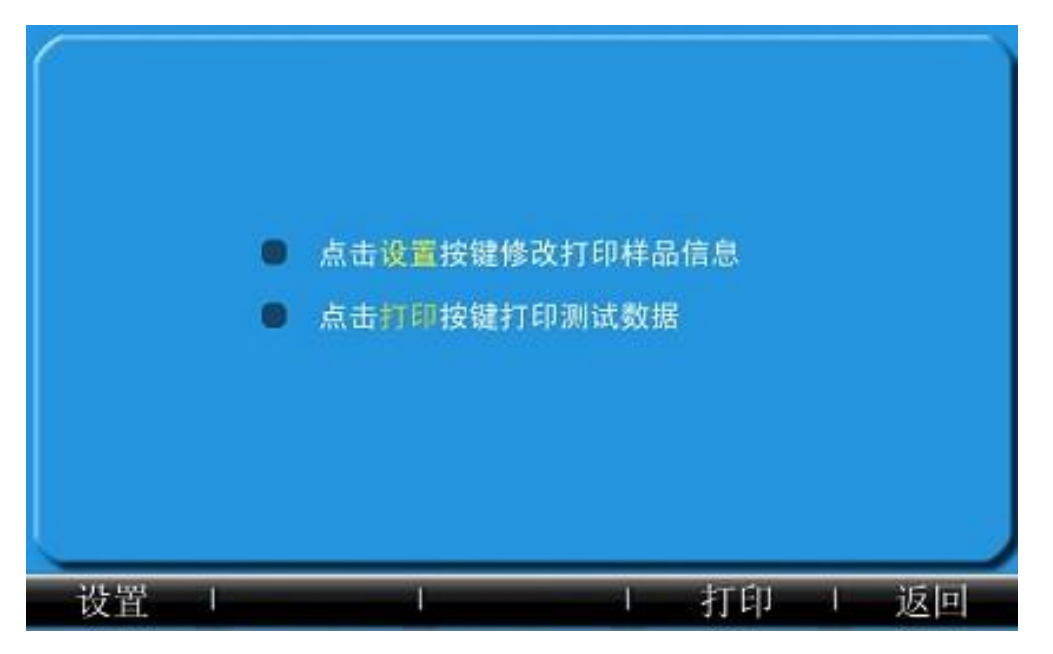

图 4.2.25

# 2、自动测试

以 NAS1638 测试为例, 在测试设置中将 NAS1638 测试设置为自动测试; 在主界面上点击"测试"按键进入测试操作, 仪器将显示自动测试开始界面。如下图 4.2.26 所示:

优利克电力丨优质高压试验设备生产厂家

| GJB420B 1S0440 | 6 (NAS1638) RCT17216-71 | 自定义1 自定义2 |
|----------------|-------------------------|-----------|
| 5-15um :       | 0                       | 取样体积:     |
| 15-25um :      | 0                       | 共测试 3 次   |
| 25-50um :      | 0                       | 测试时间:     |
| 50-100um:      | 0                       | 第 次测试     |
| >100um :       | 0                       | ar vastra |
|                |                         |           |
|                |                         |           |
| 测试             | - I - I                 | □ 返回      |

#### 图 4.2.26

右侧为测试信息显示栏,显示取样体积、自动测试次数(1~15)、测试时间、当前是第几次测试等信息,在测试过程中显示测试状态(进样、排液、排气)。

在自动测试开始界面点击"测试"按键,切换至测试界面并开始测试。 仪器将按照测试设置中的负压脱气时间参数进行负压脱气,脱气结束后进 行 15s 的排气,然后按照设定的加压时间进行加压;加压停止后,仪器按 照设定测试次数开始进样测试。

测试过程中,点击"结束"按键结束当次测试;测试完成后进入自动测试完成界面,如下图 4.2.27 所示:

| 5-15um :  | 0 | 取样体积:   |
|-----------|---|---------|
| 15-25um : | 0 | 共测试 3 次 |
| 25-50um : | 0 | 测试时问:   |
| 50-100um: | 0 | 第 3 次测试 |
| >100um :  | 0 |         |
|           |   |         |

#### 图 4.2.27

点击"测试"按键进行又一次的自动测试;点击"查看"按键查看测 试数据,每种测试每组最多可以测试 15次;点击"存储"按键存储测试数 据以及测试信息,最多可以存储 100 组数据;点击"打印"按键进入打印 界面,可以设置打印信息并打印测试数据;点击"返回"按键返回到主界 面。

自动测试完成界面点击"查看"按键进入测试完成查看界面。如下图 4.2.28 所示:

|    | 5-15um :  | 0 |   |
|----|-----------|---|---|
|    | 15-25um : | 0 |   |
|    | 25-50um : | 0 |   |
| ۷. | 50-100um: | 0 | 2 |
|    | >100um :  | 0 |   |
|    |           |   |   |

图 4.2.28

点击"左翻页"按键查看上一次的测试数据;点击"右翻页"按键查 看下一次的测试数据;点击"测试"完成后进入自动测试完成界面。点击 "返回"按键返回到自动测试完成界面。如下图 4.2.29。

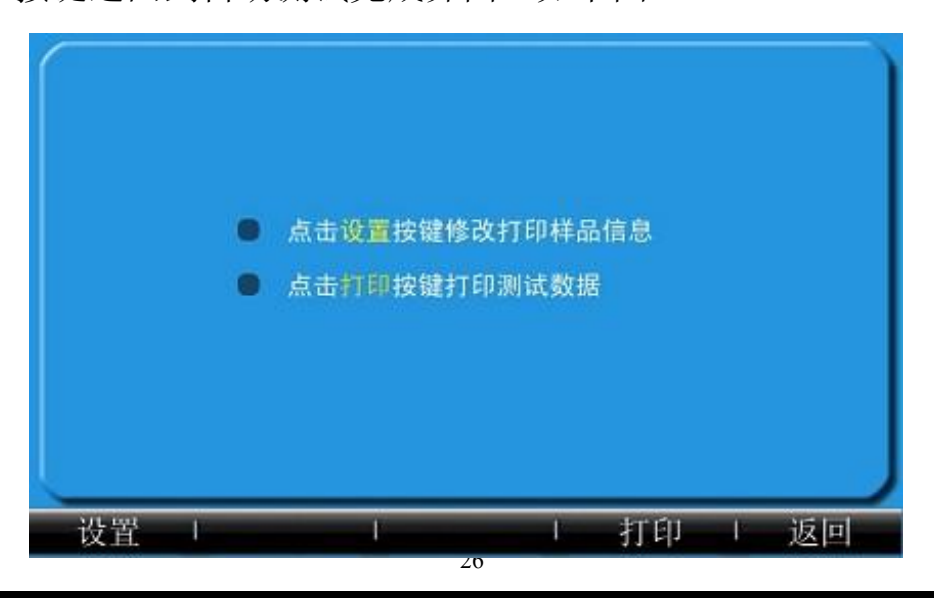

服务热线: 15827372208/13164616696 传真: 027-87999528 网址: www.whulke.com 邮箱: 617030699@qq.com

#### 图 4.2.29

在自动测试完成界面点击"打印"按键,进入测试完成打印界面。点击"设置"按键进入打印设置界面进行打印设置,点击"打印"按键打印测试数据;点击"返回"按键返回到测试完成界面。

#### 4.4 数据

在主界面上点击"数据"按键进入历史数据界面。如下图 4.2.30 所示:

|   | 5-15um :  | 1345 | <sup>样品名称:</sup><br>航空15号液压油测试剂      |
|---|-----------|------|--------------------------------------|
|   | 15-25um : | 567  |                                      |
| 7 | 25-50um : | 85   | 样品批号:<br>12345678912354              |
| ¢ | 50-100um: | 3    | / 制试体积:<br>10.0m1                    |
|   | >100um :  | 0    | 制试时间:<br>10/11/25/14/37<br>测试次数: 1/3 |

#### 图 4.2.30

在此界面上可以查看并打印存储过的测试数据以及测试信息(最多 100组)。

在历史数据界面,点击"上一组"按键查看上一组的存储的测试数据; 点击"下一组"按键查看下一组的存储的测试数据;点击"左翻页"按键 查看当前组的上一次的测试数据;点击"右翻页"按键查看当前组的下一 次的测试数据;点击"资料"按键可查看当前历史数据打印信息;点击"查 询"按键进入查询界面;点击"打印"按键打印当前历史数据;点击"返 回"按键返回到主界面。

右边为历史数据信息栏。显示样品名称、样品批号、测试体积、测试时间、测试次数以及均值等信息。

点击"查询"按键进入查询界面。如下图 4.2.31 所示:

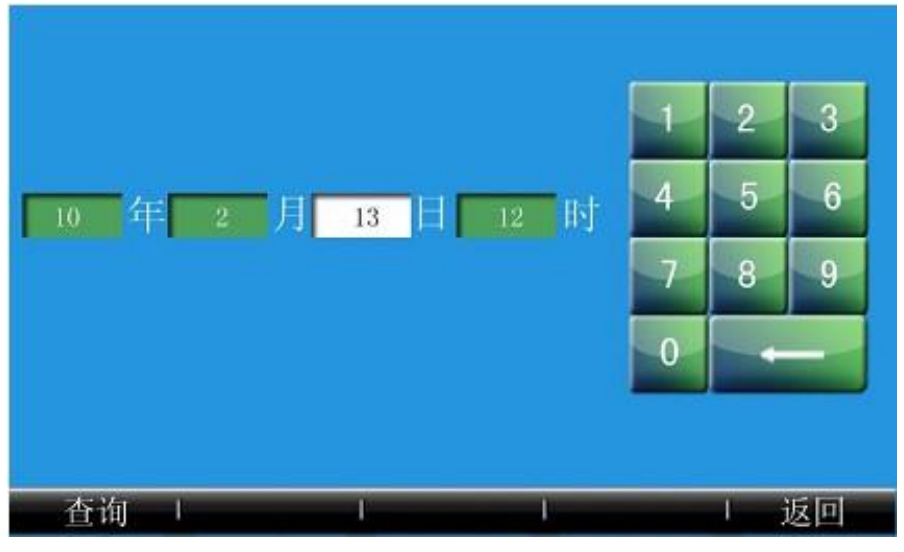

图 4.2.31

点击年、月、日、时相应的文本框设置要查询的数据的测试时间;点 击"查询"按键,将按照设定的日期查询存储的测试数据,并进入查询结 果界面,点击列出的相应的数据组数,将显示具体的测试数据以及测试信 息;点击"返回"按键返回到查询界面;进入查询结果界面;点击"返回" 按键返回到历史数据界面。如下图 4.2.32 所示:

| 001组 |  |      |
|------|--|------|
| 002组 |  |      |
| 003組 |  |      |
| 004组 |  |      |
| 005组 |  |      |
| 006组 |  |      |
| 007组 |  |      |
| 008组 |  |      |
| 009组 |  |      |
| 010组 |  |      |
|      |  |      |
|      |  | - 返回 |

图 4.2.32

# 4.5 清洗

在主界面上点击"清洗"按键进入清洗界面。可以进行自动清洗,手动清洗,反向冲洗以及排空操作。如下图 4.2.33 所示:

优利克电力 | 优质高压试验设备生产厂家

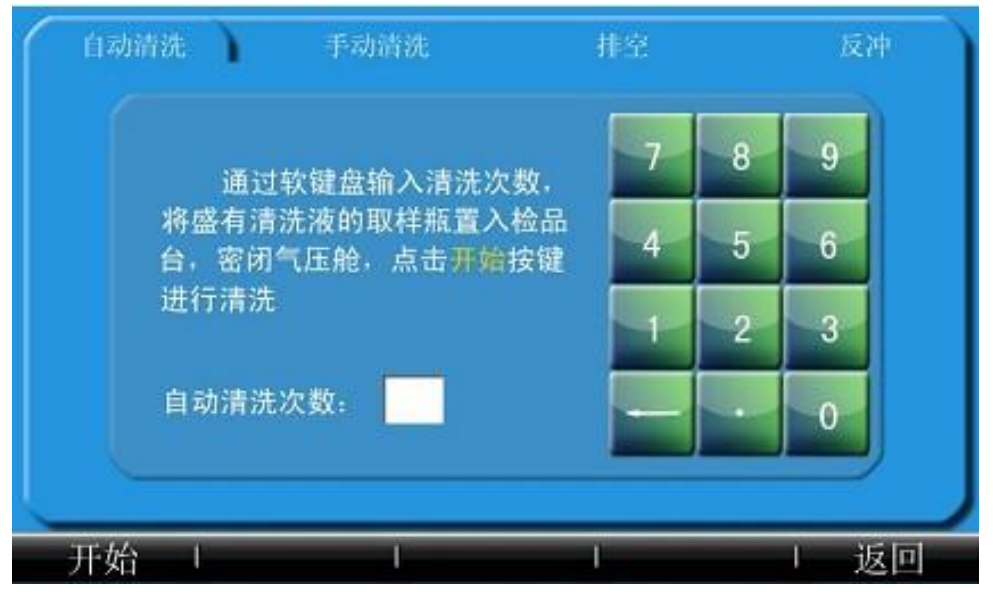

图 4.2.33

自动清洗:可以设置自动清洗次数,点击"开始"按键后仪器将按照 设置的清洗次数进行清洗。

手动清洗:点击"开始"按键后,仪器将进行一次清洗操作。

排空操作:将取样针头脱离液面,点击"开始"按键后,仪器将进行 一次进样操作,将管路内的液体排空。

反向冲洗:反向冲洗前请先进行排空操作。将盛装废液的装置放入取 样台,将排液管置入清洗液中,点击"开始"按键,仪器将进行一次反向 冲洗操作。

点击清洗类型选项卡选择要进行的清洗操作;

以自动清洗为例:

认真阅读提示信息。自动清洗操作可以设置清洗次数,通过右侧的软 键盘输入要设置的自动清洗次数,点击"开始"按键后仪器将按照设定的 清洗次数进行清洗操作。点击"返回"按键返回到主界面。

自动清洗过程中提示"清洗中,请稍候..."自动清洗完成后提示"已 完成清洗"。清洗结束后返回到自动清洗界面。

五、测试方法

1、接通仪器电源,打开电源开关,仪器将进行自检,自检结束后显示

主界面。

2、将盛有石油醚溶液(等级在 6 级以下),放在取样台上,密闭气压 舱,在主界面上点击"清洗"按键进入清洗界面,进入自动清洗界面,设 置自动清洗次数,进行清洗,清洗完成后返回到主界面。

3、在主界面上点击"设置"按键,进行设置,可以对测试次数、测试 方式(自动测试、手动测试)、打印格式、通道粒径以及通道个数、系统时 间等进行设置。设置完成后,返回到主界面。

4、将待测样品进行再分散,旋紧瓶盖,放入超声波清洗槽中(功率至 少4000W/m)沐振至少1分钟,超声波清洗槽中的液体应与待测样品瓶液 位一致。超声波沐振后用手使劲摇晃样品瓶5分钟。然后再次超声波沐振 或者采用负压脱气,时间要尽量短。静置(2~3)秒钟。

5、在主界面上点击测试按键进入测试界面。点击测试类型选项卡选择 测试类型。点击测试按键进行测试。如果是手动测试,如果检测样品粘稠 需要加压,点击加压按键使气压舱加正压。

6、测试结束后,点击查看按键查看当组数据的前几次的测试数据;点击存储按键存储测试数据;点击打印按键打印测试数据。7.测试完毕后,使用石油醚清洗液进行数次清洗操作。清洗完成后可以进行下一个样品的测试或者关机。

#### 附录 I 传感器拆卸

当仪器计数不正常或进样异常时,可考虑是否传感器堵塞。如果确定 是传感器堵塞造成,可用石油醚冲洗数次,如未排除,可将传感器拆下, 用吸耳球吹出传感器狭缝中的异物。传感器具体拆

卸方法步骤如下:

 1、确保进样通路洁净。仪器开机,将残留样品排空,然后用石油醚溶 液进行一次清洗操作。最后再进行仪器排空操作,排空完毕关机。

2、打开仪器上盖。用十字螺丝刀将仪器机头前面板下边缘中间的螺钉 拆除,将仪器上盖向上抬起旋转打开39

优利克电力丨优质高压试验设备生产厂家

3、拆除数据传输线。用小号螺丝刀(十字或一字)将传感器尾端数据 线拆下。

4、拆下传感器上端接头。一只手握紧传感器,另一只手用扳手逆时针 旋转将其拆下。

5、拆下传感器。一只手握紧传感器,另一只手用扳手卡紧传感器下端 靠上的锁紧螺母(靠近传感器的螺母),逆时针旋转,拆下传感器。

# 附录Ⅱ 常用标准固体颗粒污染等级代号

GJB420B-2006 固体污染度等级(粒/100mL)

| 尺寸<br>代码 | А        | В                            | С         | D                       | E         | F                |
|----------|----------|------------------------------|-----------|-------------------------|-----------|------------------|
|          | >1 µ m   | >5 µ m                       | >15µm     | >25 µ m                 | >55 µ     | >100             |
| 尺寸       |          |                              |           |                         | m         | μm               |
|          | >4 11 m. | $>$ 6 $\mu$ m <sub>(c)</sub> | >14 µ m., | >21 µ                   | >38 µ     | >70 µ            |
|          | (c)      |                              | ()        | <b>m</b> <sub>(c)</sub> | $m_{(c)}$ | m <sub>(c)</sub> |
| 000      | 195      | 76                           | 14        | 3                       | 1         | 0                |
| 00       | 390      | 152                          | 27        | 5                       | 1         | 0                |
| 0        | 780      | 304                          | 54        | 10                      | 2         | 0                |
| 1        | 1560     | 609                          | 109       | 20                      | 4         | 1                |
| 2        | 3120     | 1220                         | 217       | 39                      | 7         | 1                |
| 3        | 6250     | 2430                         | 432       | 76                      | 13        | 2                |
| 4        | 12500    | 4860                         | 864       | 152                     | 26        | 4                |
| 5        | 25000    | 9730                         | 1730      | 306                     | 53        | 8                |
| 6        | 50000    | 19500                        | 3460      | 612                     | 106       | 16               |
| 7        | 100000   | 38900                        | 6920      | 1220                    | 212       | 32               |
| 8        | 200000   | 77900                        | 13900     | 2450                    | 424       | 64               |
| 9        | 400000   | 156000                       | 27700     | 4900                    | 848       | 128              |
| 10       | 800000   | 311000                       | 55400     | 9800                    | 1700      | 256              |
| 11       | 1600000  | 623000                       | 111000    | 19600                   | 3390      | 512              |
| 12       | 3200000  | 1250000                      | 222000    | 39200                   | 6780      | 1020             |

| 每毫升     |         | ~~~~~~~~~~~~~~~~~~~~~~~~~~~~~~~~~~~~~~ |  |
|---------|---------|----------------------------------------|--|
| 大于      | 小于等于    | 1、14岁                                  |  |
| 2500000 |         | >28                                    |  |
| 1300000 | 2500000 | 28                                     |  |
| 640000  | 1300000 | 27                                     |  |
| 320000  | 640000  | 26                                     |  |
| 160000  | 320000  | 25                                     |  |
| 80000   | 160000  | 24                                     |  |
| 40000   | 80000   | 23                                     |  |
| 20000   | 40000   | 22                                     |  |
| 10000   | 20000   | 21                                     |  |
| 5000    | 10000   | 20                                     |  |
| 2500    | 5000    | 19                                     |  |
| 1300    | 2500    | 18                                     |  |
| 640     | 1300    | 17                                     |  |
| 320     | 640     | 16                                     |  |
| 160     | 320     | 15                                     |  |
| 80      | 160     | 14                                     |  |
| 40      | 80      | 13                                     |  |
| 20      | 40      | 12                                     |  |
| 10      | 20      | 11                                     |  |
| 5       | 10      | 10                                     |  |
| 2.5     | 5       | 9                                      |  |
| 1.3     | 2.5     | 8                                      |  |
| 0. 64   | 1.3     | 7                                      |  |
| 0. 32   | 0.64    | 6                                      |  |
| 0. 16   | 0. 32   | 5                                      |  |
| 0. 08   | 0. 16   | 4                                      |  |
| 0. 04   | 0. 08   | 3                                      |  |
| 0.02    | 0.04    | 2                                      |  |
| 0. 01   | 0. 02   | 1                                      |  |
| 0. 00   | 0. 01   | 0                                      |  |

# IS04406 污染度等级标准

# NAS1638 油液洁净度等级(粒/100mL)

| 运油车如 | 颗粒尺寸范围/µm |        |       |        |      |  |  |  |  |
|------|-----------|--------|-------|--------|------|--|--|--|--|
| 仍朱守级 | 5-15      | 15-25  | 25-50 | 50-100 | >100 |  |  |  |  |
| 00   | 125       | 22     | 4     | 1      | 0    |  |  |  |  |
| 0    | 250       | 44     | 8     | 2      | 0    |  |  |  |  |
| 1    | 500       | 89     | 16    | 3      | 1    |  |  |  |  |
| 2    | 1000      | 178    | 32    | 6      | 1    |  |  |  |  |
| 3    | 2000      | 350    | 63    | 11     | 2    |  |  |  |  |
| 4    | 4000      | 712    | 126   | 22     | 4    |  |  |  |  |
| 5    | 8000      | 1425   | 253   | 45     | 8    |  |  |  |  |
| 6    | 16000     | 2850   | 506   | 90     | 16   |  |  |  |  |
| 7    | 32000     | 5700   | 1012  | 180    | 32   |  |  |  |  |
| 8    | 64000     | 11400  | 2025  | 360    | 64   |  |  |  |  |
| 9    | 128000    | 22800  | 4050  | 720    | 128  |  |  |  |  |
| 10   | 256000    | 45600  | 8100  | 1440   | 256  |  |  |  |  |
| 11   | 512000    | 91200  | 16200 | 2880   | 512  |  |  |  |  |
| 12   | 1024000   | 182400 | 32400 | 5760   | 1024 |  |  |  |  |

| 污染        | 100+0.5 立方厘米液体容积里杂微粒数不大于下列数值(微粒数/100 毫升) |      |     |       |        |       | 杂质量    |         |      |            |
|-----------|------------------------------------------|------|-----|-------|--------|-------|--------|---------|------|------------|
| 及守<br>- 级 | >                                        | >    | >   | >     | >      | >     | >      | >       | 纤维   | 小人<br>  千% |
| 30        | 0.5-1                                    | 1-2  | 2-5 | 5-10  | 10-25  | 25-50 | 50-100 | 100-200 | 215年 | 1 /0       |
| 00        | 800                                      | 400  | 32  | 8     | 4      | 1     |        | A. 0    | A. 0 |            |
| 0         | 1600                                     | 800  | 63  | 16    | 8      | 2     |        |         |      |            |
| 1         |                                          | 1600 | 125 | 32    | 16     | 3     |        |         |      |            |
| 2         |                                          |      | 250 | 63    | 32     | 4     | 1      |         |      |            |
| 3         |                                          |      |     | 125   | 63     | 6     | 2      |         |      |            |
| 4         |                                          |      |     | 250   | 125    | 12    | 3      |         |      |            |
| 5         |                                          |      |     | 500   | 250    | 25    | 4      | 1       |      |            |
| 6         |                                          |      |     | 1000  | 500    | 50    | 6      | 2       | 1    | 0.0002     |
| 7         |                                          |      |     | 2000  | 1000   | 100   | 12     | 4       | 2    | 0.0002     |
| 8         |                                          |      |     | 4000  | 2000   | 200   | 25     | 6       | 3    | 0.0004     |
| 9         |                                          |      |     | 8000  | 4000   | 400   | 50     | 12      | 4    | 0.0006     |
| 10        |                                          |      |     | 16000 | 8000   | 800   | 100    | 25      | 5    | 0.0008     |
| 11        |                                          |      |     | 31500 | 16000  | 1600  | 200    | 50      | 10   | 0.0016     |
| 12        |                                          |      |     | 63000 | 31500  | 3150  | 400    | 100     | 20   | 0.0032     |
| 13        |                                          |      |     |       | 63000  | 6300  | 800    | 200     | 40   | 0.005      |
| 14        |                                          |      |     |       | 125000 | 12500 | 1600   | 400     | 80   | 0.008      |
| 15        |                                          |      |     |       |        | 25000 | 31500  | 800     | 160  | 0.016      |
| 16        |                                          |      |     |       |        | 50000 | 63000  | 1600    | 315  | 0.032      |
| 17        |                                          |      |     |       |        |       | 125000 | 3150    | 630  | 0.063      |

# 0CT17216-71 工业液污染度等级

# 附录Ⅲ 安装打印纸

内置打印机更换纸卷操作非常简单,具体操作步骤如下:

1、 按动开门按钮打开前盖,如下图1所示,打开前盖后,把剩余的 纸芯取出。

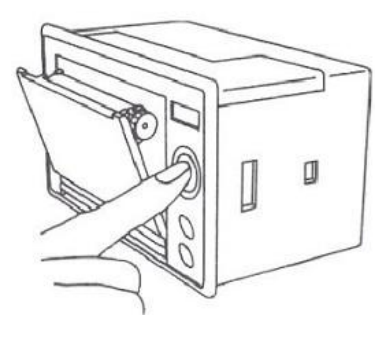

# 图 1

2、 安装上新的纸卷, 如下图 2 所示:

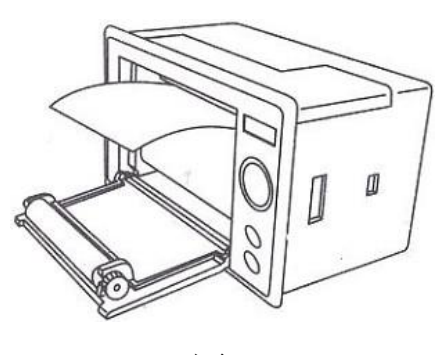

图 2

**注意**: 必须确认热敏涂层在上面,再将热敏纸放入打印机纸仓。如果 热敏涂层未在正确面上,则打印不出字迹。

3、 合上前盖, 如下图 3 所示:

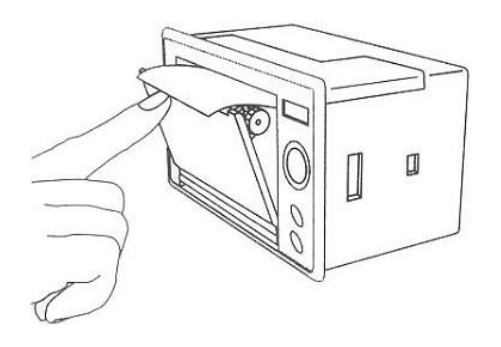

图 3

注:合上前盖时要让打印纸从出纸口伸出一段,让胶轴将纸卷充分压 住,否则无法打印。如果出现打印纸走偏现象,可以重新打开前盖,调整 打印纸位置。

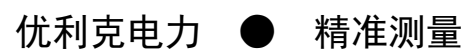

武汉优利克电力设备有限公司 Wuhan Ulke Power Equipment Co.,Ltd. 技术咨询: 027-87999528, 158 2737 2208 E-mail: <u>617030669@qq.com</u> QQ: 617030669 公司官网: www.whulke.com 公司地址:武汉东湖高新技术开发区 33 号光谷芯中心文昇楼三单元 407